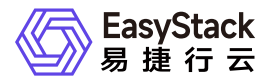

计量服务 用户指南

产品版本: v6.1.2 发布日期: 2024-10-10

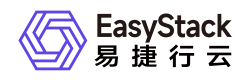

| 1 | 用户指南       | 1 |
|---|------------|---|
|   | 1.1 虚拟资源告警 | 1 |
|   | 1.2 操作审计   | 6 |

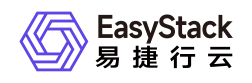

1 用户指南

# 1.1 虚拟资源告警

虚拟资源服务可以为用户提供资源使用情况的告警机制,您可以对云主机和云硬盘设置监控规则,当监控项 达到设定的阈值时,将发送邮件到通知列表,及时提醒您。

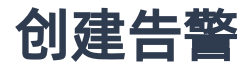

#### 步骤1:选择监控资源

在 **可选监控资源** 列表选择云主机或云硬盘,从云主机或云硬盘列表中选中需要监控的指标,监控指标包括 CPU使用率、内存使用率以及磁盘读写速度等,每项告警只能监控一个资源的一个监控指标。此时,假设您 选择了一个云主机资源,并决定监控其cpu使用率,点击下一步。

| 创建告警                 |                            |              |     | × |
|----------------------|----------------------------|--------------|-----|---|
|                      | <ol> <li>选择监控资源</li> </ol> | <br>③ 选择通知列表 |     |   |
| 已选择监控资源              |                            |              |     |   |
| 名称                   | 描述                         | 监控指标         | 动作  |   |
| instance-YE4eU9      |                            | cpu util     |     |   |
| 可选监控资源               |                            |              |     |   |
| 云主机云硬盘               |                            |              | 搜索  | Q |
| 启动SR-IOV功能的虚拟网卡不支持流量 | 监控。                        |              |     |   |
| 名称                   | 描述                         | 监控指标         | 动作  |   |
| dr-longrun           | -                          | cpu util     | • + |   |

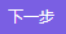

#### 步骤2:设置监控阈值

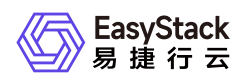

进入到设置监控阈值页面后,填写告警名称,填写告警的描述,也可以点击 自动生成告警描述,系统会在 描述 框中自动生成描述。选择告警周期为5分钟,填写连续周期为1一个周期,填写监控阈值。阈值参数包括 平均值、最大值、最小值,根据您设定的参数以及阈值大小,当监控指标超出设定值范围时,则会触发告 警。此时根据图示输入的信息,当CPU平均使用率小于90%的时候会触发告警行为。

| 创建性    |                |                            |                 |          |                                                 | × |
|--------|----------------|----------------------------|-----------------|----------|-------------------------------------------------|---|
|        |                | <ol> <li>选择监控资源</li> </ol> | <b>2</b> 设置监控阈值 |          | - ③ 选择通知列表                                      |   |
| 已选择    | <b>圣监控资源</b>   |                            |                 |          |                                                 |   |
| 名称     |                |                            | 描述              |          | 监控指标                                            |   |
| instan | ce-YE4eU9      |                            |                 |          | cpu util                                        |   |
| 设置监    | 語空资源           |                            |                 | 设置监控问    | 國值                                              |   |
| *名称    | alerts-ecs-001 |                            |                 | 告警周期     | 5分钟 ▼                                           |   |
| 描述     | alerts-ecs-001 |                            |                 | 连续       | 1 个周期                                           |   |
|        |                |                            |                 | cpu util | 平均值     ▼     5     %       会触发报警行为     5     % |   |
|        |                |                            |                 |          | 自动生成告答描述                                        |   |
|        |                |                            |                 |          |                                                 |   |
|        |                |                            |                 |          |                                                 | - |

#### 步骤3:选择通知列表

在通知列表页面,您可以选择是否发送通知。当选择为是时,您可以选择监控的资源状态,包括正常、告警 以及数据不足等。通知对象可以选择列表中的任意用户,也可以点击**新建通知列表**,输入名称、描述和邮箱 来添加新的通知对象。例如,当监控资源状态为告警时,选择向管理员用户发送通知,则此时只要环境监控 状态为告警时,管理员就会收到系统发送的邮件通知,帮助尽早判断、解决系统问题。至此,点击创建即 可创建告警。

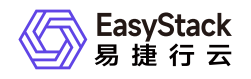

| 创建告警           |          |          |                                          |                            |        | × |
|----------------|----------|----------|------------------------------------------|----------------------------|--------|---|
|                | ① 选择监控资源 | - ② 设置监持 | 空阈值 ———————————————————————————————————— | <ol> <li>选择通知列录</li> </ol> | Ę      |   |
| 是否发送通知 💿 是 💿 否 |          |          |                                          |                            |        |   |
| 当监控资源状态为 告警    |          | 通知       | admin                                    |                            |        | ٦ |
| 当监控资源状态为正常     | ¥        | 通知       | admin                                    | ¥                          | 新建通知列表 | Ð |

上一步创建

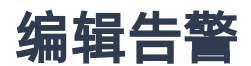

选择列表中的任意一告警信息,点击编辑,可以更改监控资源的名称、描述、监控阈值以及通知列表。 点击保存后,告警编辑成功。

操作步骤如下:

步骤1:选择 监控与管理 > 虚拟资源告警 菜单,勾选一个待编辑的告警。

| Solution → 概算     Solution → 概算     Solution → の     Solution → の     Solu | 意 产品与服务 ▼ (2)云主机 🔤                      | 云硬盘 🕄 网络 🙆 监控管理 📋      | 告警管理 🙃 日志管理 💮 平台基础配置 耳  | ] 平台升级 🗐 已购买云产品 🐼 自 | 动化中心 🖍  |       | ❸ 帮助 ▼                         |
|----------------------------------------------------------------------------------------------------|-----------------------------------------|------------------------|-------------------------|---------------------|---------|-------|--------------------------------|
| Ξ 监控与管理 □ 虚拟资源告誓                                                                                                    | <b>告警</b><br>平台提供对云主机、云硬盘运行的            | 的关键指标进行监控与告警服务,您可问     | 以选择您需要监控的资源,自定义监控的指标并设置 | 告警策略。               |         |       | ②前諸告責                          |
| 回 标签管理<br>同 操作审计                                                                                                    | <ul> <li>▲ 編輯</li> <li>● 删除告</li> </ul> |                        |                         |                     |         |       | 点击选择过速条件 Q                     |
| 🖸 主机高可用记录                                                                                                    | □ 名称 ⇔                                  | 状态 ⇔                   | 资源名称 ⇔                  | 激活 ⇔                | 部门 🗢    | 项目 ⇔  | 创建时间 👻                         |
|                                                                                                    | test-1                                  | • 正常                   | logging-data-share      | 是                   | Default | admin | 2024-01-15 19:17:37            |
|                                                                                                    | test                                    | <ul> <li>正常</li> </ul> | logging-data-share      | 是                   | Default | admin | 2024-01-15 14:48:53            |
|                                                                                                    |                                         |                        |                         |                     |         |       | 共2条数据,最近更新 2024-01-18 17:16:10 |
|                                                                                                    |                                         |                        |                         |                     |         |       |                                |

步骤2:此时弹出 **设置监控阈值**页面,可以根据需要修改告警的名称,描述,告警周期,阈值等内容,然后 点击 下一步。

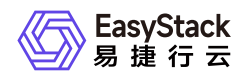

| 编辑告     | 鄨                                          |                                       | ×                                                                        |
|---------|--------------------------------------------|---------------------------------------|--------------------------------------------------------------------------|
|         |                                            | <ol> <li>设置监控阈值 (2) 选择通知列表</li> </ol> |                                                                          |
| 已选择     | 监控资源                                       |                                       |                                                                          |
| 名称      |                                            | 描述                                    | 监控指标                                                                     |
| logging | -data-share                                |                                       | 192.168.112.194 incoming bytes rate                                      |
| 设置监控资源  |                                            | 设置监控阈值                                |                                                                          |
| *名称     | test-1                                     | 告警周期                                  | 5分钟 ~                                                                    |
| 描述      | gnocchi_resources_thr<br>eshold alarm rule | 连续                                    | 1 个周期                                                                    |
|         | 10                                         | network incoming bytes rate           | 平均值         人于         5         MB/s           会触发报警行为         自动生成告警描述 |
|         |                                            |                                       |                                                                          |
|         |                                            |                                       |                                                                          |

下一步

步骤3:此时进入 **选择通知列表**页面,可以勾选当监控资源状态为:**告警**,**正常**,**数据不足**这几种状态下对 应的通知列表。还可以对通知列表进行创建,更新等操作。修改完成后,点击保存,即完成整个告警的编 辑操作。

| 编辑告警           |          |                |   |  |  |  |  |
|----------------|----------|----------------|---|--|--|--|--|
|                | ① 设置监控阈值 | 2 选择通知列表       |   |  |  |  |  |
| 是否发送通知 🔘 是 🔘 否 |          |                |   |  |  |  |  |
| 当监控资源状态为 告警    | 通知       | admin          | 8 |  |  |  |  |
| 当监控资源状态为数据不足   | ~ 通知     | admin > 新建通知列表 | + |  |  |  |  |

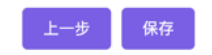

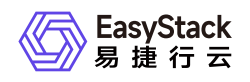

进入 **虚拟资源告警**页面后,点击右上角的查询按钮,可以根据过滤条件来过滤告警,支持根据:名称,状态,资源名称,激活,部门,项目,创建时间进行告警的查询。

| ●      ■     #行云     ◎ RegionOne ▼     標    | 笕、产品与服务 ▼ 🖓 云主机 🝚 云                                                      | 硬盘 🗘 网络 🙆 监控管理 🛓       | 当告警管理 🗟 日志管理 💿 平台基础配置 🖵 | 平台升级 🗐 已购买云产品 🐼 自动 | 化中心 兌   |       | ®#                  | 帮助 ▾                |  |
|---------------------------------------------|--------------------------------------------------------------------------|------------------------|-------------------------|--------------------|---------|-------|---------------------|---------------------|--|
| <ul> <li>监控与管理</li> <li>直 虚拟资源告答</li> </ul> | <b>告整</b><br>平台提供对云主机、云键盘运行的关键指标进行监控与色量服务,您可以选择您需要监控的资源,自定义监控的指标并设置色量策略。 |                        |                         |                    |         |       |                     |                     |  |
| 回 标签管理<br>回 操作审计                            | C ☑ 编辑                                                                   | ł                      |                         |                    |         |       | 点击选择过滤条件            | ٩                   |  |
| 🔂 主机高可用记录                                   | □ 名称 ⇔                                                                   | 状态 ⇔                   | 资源名称 ⇔                  | 激活 ⇔               | 部门 \$   | 項目 🗘  | 创建时间 🚽              |                     |  |
|                                             | ✓ test-1                                                                 | <ul> <li>正常</li> </ul> | logging-data-share      | 是                  | Default | admin | 2024-01-15 19:17:37 |                     |  |
|                                             | test                                                                     | <ul> <li>正常</li> </ul> | logging-data-share      | 是                  | Default | admin | 2024-01-15 14:48:53 |                     |  |
|                                             |                                                                          |                        |                         |                    |         |       | 共2条数据,最近更新;         | 2024-01-18 17:16:10 |  |
|                                             |                                                                          |                        |                         |                    |         |       |                     |                     |  |

删除告警

删除告警支持批量删除。前往 **产品与服务 > 监控与管理** 菜单,点击 **虚拟资源告警** 进入页面后,可以从告警 列表中勾选多个告警,然后点击 删除告警 按钮,即可批量删除选中的告警。

| 删除告警                             | ×    |
|----------------------------------|------|
| 要删除的告警数目:1<br>请再次确认您的选择,该操作无法恢复。 |      |
| test                             |      |
| 取消                               | 删除告替 |

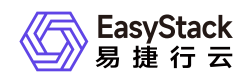

# 1.2 操作审计

## 操作审计

### 操作日志

操作日志功能可以列出用户的操作信息,方便用户查看系统操作情况,定位问题。

#### 查询日志

查询日志目前支持1小时,1天,1月,精确时间,全部的查询方式。

查询的日志类型主要包括:

1. 资源操作

- 云主机日志: 创建/删除, 启动/关闭, 暂停/恢复暂停, 挂起/恢复, 重建, 调整配置, 创建快照。
- 云硬盘日志: 创建/删除, 挂载/卸载, 创建快照, 调整大小。
- 网络日志: 创建/删除网络, 创建/删除子网, 创建/删除/更新路由器, 申请/释放公网IP。
- 安全组日志: 创建/删除安全组, 添加安全组规则/删除安全组规则
- 镜像日志: 上传/删除镜像。

| • | <b>操作审计</b><br>操作审计是一种对您的账号操作进行记录并提供审计的服务,审计范围包括您对基础资源的主要操作行为。 |                 |               |         |         |           |                     |                       |  |
|---|----------------------------------------------------------------|-----------------|---------------|---------|---------|-----------|---------------------|-----------------------|--|
| ă | 时间范围 1天 > 1                                                    | 审计类型 资源操作 V Q j | 查询            |         |         |           | 点击选择过滤条件            | Q 上 号出日志              |  |
|   | 动作 👻                                                           | 类型 ⇔            | 资源名称 ⇔        | 部门 🗢    | 項目 🗢    | 操作时长(秒) ⇔ | 时间 🗢                |                       |  |
| 5 | 上传镜像                                                           | 镜像              | TestVM        | Default | service | 1         | 2021-01-30 07:39:51 |                       |  |
|   | 上传镜像                                                           | 镜像              | dr-image      | Default | service | 1         | 2021-01-30 11:34:25 |                       |  |
|   | 上传镜像                                                           | 镜像              | image-test-kw | kwang   | kwang   | 1         | 2021-01-30 13:55:13 |                       |  |
|   | 上传镜像                                                           | 镜像              | test-tag      | Default | admin   | 1         | 2021-01-30 16:32:40 |                       |  |
|   | 更新子网                                                           | 子网              | 002_002       | wpe     | wpe     | 2         | 2021-01-30 15:42:06 |                       |  |
|   | 更新子网                                                           | 子网              | 003333        | wpe     | wpe     | 4         | 2021-01-30 15:59:19 |                       |  |
|   | 更新子网                                                           | 子网              | 02258         | wpe     | wpe     | 1         | 2021-01-30 16:11:50 |                       |  |
|   | 更新子网                                                           | 子网              | 963           | wpe     | wpe     | 3         | 2021-01-30 16:12:03 |                       |  |
|   | 更新子网                                                           | 子网              | 753           | wpe     | wpe     | 2         | 2021-01-30 16:12:13 |                       |  |
|   | 更新子网                                                           | 子网              | 456           | wpe     | wpe     | 3         | 2021-01-30 16:12:25 |                       |  |
|   | 1 2 3 4 5 6 7                                                  | 8 9 10 10 条/页 🗸 |               |         |         |           | 共240条数据,最近更         | 新 2021-01-30 17:46:52 |  |

-

#### 2. 登录操作

• 登录历史: 包含操作者、部门、项目、登录时间、浏览器、IP地址和任务结果。

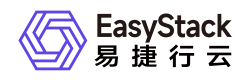

| • | 操作审计<br>操作审计是一种对您的账号操作进行记录并提供审计 | 的服务,审计范围包括您对基础资源的主要操作行为。 |                     |        |                      |          |                              |
|---|---------------------------------|--------------------------|---------------------|--------|----------------------|----------|------------------------------|
| ä | 时间范围 1小时 > 审计类型                 | 登录操作 マ Q 査询              |                     |        |                      | 点击选择过滤条件 | の (手) 登出日志                   |
|   | 部门 🗢                            | 项目 ⇔                     | 登录时间 ⇔              | 浏览器 ⇔  | IP地址 ⇔               | 任务结果 ≑   |                              |
| R | Default                         | admin                    | 2021-01-30 17:41:36 | Chrome | install.easystack.io | 成功       |                              |
| ~ | Default                         | admin                    | 2021-01-30 17:41:17 | Chrome | 127.0.0.1            | 成功       |                              |
|   | Default                         | admin                    | 2021-01-30 17:36:37 | Chrome | 172.18.0.161         | 成功       |                              |
|   | Default                         | admin                    | 2021-01-30 17:29:47 | Chrome | 172.18.0.161         | 成功       |                              |
|   | Default                         | admin                    | 2021-01-30 17:24:13 | Edge   | install.easystack.io | 成功       |                              |
|   | ST                              | TAO                      | 2021-01-30 17:24:09 | Chrome | install.easystack.io | 成功       |                              |
|   | Default                         | admin                    | 2021-01-30 17:24:08 | Edge   | install.easystack.io | 失败       |                              |
|   | Default                         | admin                    | 2021-01-30 17:24:07 | Chrome | install.easystack.io | 成功       |                              |
|   | Default                         | admin                    | 2021-01-30 17:23:53 | Chrome | install.easystack.io | 成功       |                              |
|   | Default                         | admin                    | 2021-01-30 17:20:38 | Chrome | install.easystack.io | 成功       |                              |
|   | 1 2 3 10 条/页 >                  |                          |                     |        |                      | 共255     | 長数据,最近更新 2021-01-30 17:47:41 |

## 导出日志

导出日志功能可以将界面上的日志导入到excel文件中,方便用户在excel文件中查看日志。可以按照时间范围 来导出对应时间范围的日志,包括:1小时,1天,1月,全部,导出的条目和页面显示的条目一致。普通用户导 出日志无操作人这一列,管理员用户导出日志有操作人这一列。点击 **产品与服务 > 监控与管理**,然后点击 **操 作审计** 可以查看最近和全部的操作日志。

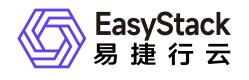

咨询热线: 400-100-3070

北京易捷思达科技发展有限公司:

北京市海淀区西北旺东路10号院东区23号楼华胜天成科研大楼一层东侧120-123 南京分公司:

江苏省南京市雨花台区软件大道168号润和创智中心B栋一楼西101

上海office:

上海黄浦区西藏中路336号华旭大厦22楼2204

成都分公司:

成都市高新区天府五街168号德必天府五街WE602

邮箱:

contact@easystack.cn (业务咨询) partners@easystack.cn(合作伙伴咨询) marketing@easystack.cn (市场合作) training@easystack.cn (培训咨询) hr@easystack.cn (招聘咨询)